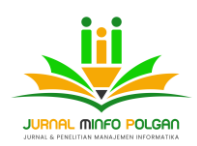

Terbit: 29 Juni 2024

# Penerapan Sistem Informasi Akuntansi Pada Praktek Bidan Mandiri Wiwi Pujianti Menggunakan Software Akuntansi Accurate 5.0

<sup>1</sup>Murniyati, <sup>2</sup>Wisti Dwi Septiani, <sup>3</sup>Indah Puspitorini, <sup>4</sup>Diana Novita

<sup>1,2,3</sup>Universitas Bina Sarana Informatika, <sup>4</sup>Universitas Esa Unggul Indonesia, Jakarta, Indonesia <sup>1</sup>murni.mni@bsi.ac.id, <sup>2</sup>wisti.wst@bsi.ac.id, <sup>3</sup>indah.itn@bsi.ac.id, <sup>4</sup>diana.novita@esaunggul.ac.id

#### ABSTRAK

Dalam dunia bisnis, pencatatan keuangan yang akurat dan teratur sangat penting. Hal ini dikarenakan data keuangan yang tepat dan terpercaya dapat memberikan informasi yang berguna untuk pengambilan keputusan bisnis yang tepat. Maka, untuk memudahkan proses pencatatan keuangan tersebut, banyak bisnis yang menggunakan software akuntansi berupa *Accurate* 5.0. Perusahaan membutuhkan sebuah sistem informasi akuntansi yang dapat menunjang aktivitas bisnisnya. Penerapan sistem informasi akuntansi sangat di perlukan dalam pengolahan transaksi keuangan perusahaan untuk mendapatkan informasi yang tepat dan cepat. Pengolahan data keuangan yang masih menggunakan pencatatan sederhana mulai dari mengumpulkan bukti transaksi, membuat jurnal sampai dengan laporan keuangan menyebabkan pengolahan transaksi keuangan mengalami banyak hambatan, yang menyebabkan proses pengambilan keputusan seringkali terlambat. Metode pengumpulan data yang digunakan antara lain metode wawancara, metode observasi, dan metode studi pustaka. Penerapan sistem informasi akuntansi menggunakan Software akuntansi *Accurate* 5.0 menjadi solusi untuk mengatasi masalah dalam menyusun laporan keuangan perusahaan. Dan menghasilkan informasi secara tepat, cepat, dan akurat.

#### Kata Kunci: Penerapan Sistem Informasi Akuntansi, Accurate 5.0

#### PENDAHULUAN

Dalam dunia bisnis, pencatatan keuangan yang akurat dan teratur sangat penting. Hal ini dikarenakan data keuangan yang tepat dan terpercaya dapat memberikan informasi yang berguna untuk pengambilan keputusan bisnis yang tepat. Maka, untuk memudahkan proses pencatatan keuangan tersebut, banyak bisnis yang menggunakan software akuntansi berupa *Accurate* 5.0. Perusahaan membutuhkan sebuah sistem informasi akuntansi yang dapat menunjang aktivitas bisnisnya. Penerapan sistem informasi akuntansi sangat di perlukan dalam pengolahan transaksi keuangan perusahaan untuk mendapatkan informasi yang tepat dan cepat.

Akuntansi sangat berguna bagi perusahaan dalam banyak hal, akuntansi membantu pengelola atau pemilik untuk mengetahui penjualan yang telah terjadi, biaya yang yang telah dikeluarkan, keuntungan atau kerugian selama satu periode, dan masih banyak informasi lainnya yang bisa diseiakan oleh sistem akuntansi yang baik (Sulistiawan, 2006).

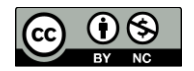

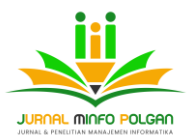

Penyusunan laporan keuangan dibutuhkan suatu ketelitian, ketepatan, keakuratan agar laporan keuangan tersebut tidak ragukan kebenaran oleh publik, sehingga diperlukan metode atau aplikasi dalam pembuatan laporan keuangan (Khotmi & Amrul, 2017)

Praktik Bidan Mandiri Wiwi Pujianti merupakan usaha yang bergerak di bidang pelayanan kesehatan dimana penyusunan laporan keuangan yang berjalan saat ini masih menggunakan cara yang sederhana, dalam memproses transaksi keuangan masih menggunakan pencatatan dengan buku tulis. Pengolahan data akuntansi secara sederhana seperti ini memiliki lebih banyak resiko kehilangan data dan memakan banyak waktu dibandingkan dengan menggunakan software akuntansi dalam pengolahan transaksi keuangan, Praktek Bidan Mandiri Wiwi pujianti sangat membutuhkan aplikasi akuntansi untuk membantu mengolah transaksi keuangan seperti software akuntansi *Accurate* 5.0.

#### TINJAUAN PUSTAKA

#### A. Definisi Sistem Informasi Akuntansi

Menurut (Sulistiawan, 2006) "Akuntansi adalah sebuah aktivitas yang berhubungan dengan pengakuan, pengukuran, dan pelaporan informasi keuangan suatu badan usaha kepada pihak-pihak yang membutuhkan".

Menurut (Hery, 2017) "Akuntansi adalah seni pencatatan, penggolongan, pengikhtisaran, dan pelaporan atas suatu transaksi dengan cara sedemikian rupa, sistematis dari segi isi dan berdasarkan standar yang diakui umum".

Menurut (Fauzi, 2017) mengemukakan bahwa "Sistem Informasi Akuntansi adalah suatu komponen organisasi yang mengumpulkan, mengklasifikasikan, memproses, menganalisis, mengkomunikasikan informasi pengambilan keputusan dengan orientas financial yang relevan bagi pihakpihak luar dan pihak dalam perusahaan".

Menurut Azar Susanto mendefinisikan dalam (Setyorini, et al., 2018) bahwa "Sistem informasi akuntansi merupakan kumpulan dari subsistem-subsistem yang saling berhubungan satu sama lain dan bekerja sama secara harmonis untuk mengolah data keuangan menjadi informasi keuangan yag diperlukan oleh pengambil keputusan dalam proses pengambilan keputusan dibidang keuangan".

#### **B.** Siklus Akuntansi

Siklus Akuntansi merupakan tahapan mulai dari terjadinya transaksi sampai dengan penyusunan laporan keuangan sehingga siap untuk pencatatan berikutnya (Bahri, 2016)

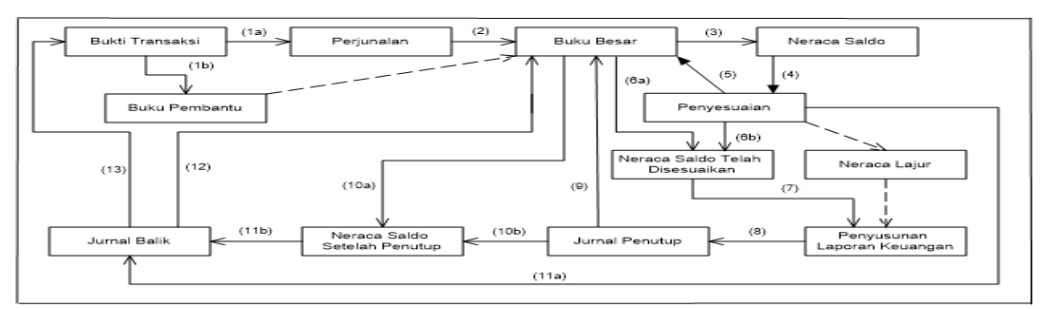

Sumber: (Bahri, 2016)

Gambar 1. Siklus Akuntansi

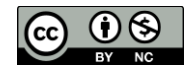

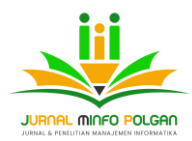

#### C. Laporan Keuangan

Laporan Keuangan adalah hasil dari proses akuntansi dan merupakan informasi akuntansi". Informasi akuntansi adalah proses pengidentifikasian, mengukur dan melaporkan informasi ekonomi untuk membuat pertimbangan dan mengambil keputusan yang tepat bagi pemakai informasi tersebut. Tujuan laporan keuangan adalah menyediakan informasi yang menyangkut posisi keuangan, kinerja, serta perubahan posisi keuangan suatu perusahaan yang bermanfaat bagi sejumlah pemakai dalam pengambilan keputusan (Gunawan et al., 2023).

Laporan keuangan adalah bagian dari proses pelaporan keuangan yang lengkap biasanya meliputi neraca, laporan laba rugi, laporan perubahan posisi keuangan yang dapat disajikan dalam berbagai cara seperti misalnya: sebagai laporan arus kas, atau laporan arus dana, catatan dan laporan lain serta materi penjelasan yang merupakan bagian integral dari laporan keuangan (Alabiyyi & Minasari Nasution, 2024).

#### **D.** Accurate

Accurate Accounting Software Merupakan sebuah sistem akuntansi perusahaan yang dikembangkan untuk pencatatan dan pengolahan data keuangan pada setiap perusahan (Suryana, Taryana, 2010).

Beberapa alasan yang bisa dijadikan dasar pertimbangan untuk menggunakan accurate sebagai alat bantu (tools) yang membantu proses pekerjaan agar menjadi lebih cepat, mudah, dan menyenangkan, sebagai berikut :

- 1. Sangat mudah digunakan (user friendly)
- 2. Tingkat keamanan yang valid karena setiap user bisa mengatur password-nya masingmasing untuk setiap aktivitasnya.
- 3. Kemampuan Explore semua laporan kedalam media excel, file, pdf, csv, dan file txt.
- 4. Dibuat oleh perusahaan Indonesia, sehingga jika terjadi kerusakan terhadap data dapat dengan cepat ditangani oleh developer secara langsung.
- 5. Sesuai dengan standar akuntansi Indonesia.
- 6. Tersedianya dua pilihan Bahasa yaitu dalam Bahasa Indonesia dan Bahasa inggris.
- 7. Terhubung dengan laporan perpajakan Indonesia seperti pembuatan faktur pajak, pelaporan SPT masa, dan PPN (Herawati & Pramesti, 2020)

#### **METODE PENELITIAN**

Dalam memperoleh data dan dokumen untuk melengkapi penyusunan penulisan penelitian ini, penulis menggunakan beberapa metode, yaitu :

1. Metode Wawancara

Pada metode ini Wawancara yang di lakukan ini bertujuan untuk mendapat informasi secara lengkap, yaitu melakukan metode tanya jawab mengenai semua kegiatan yang berhubungan dengan proses pengolahan data transaksi keuangan

- Metode Observasi Metode Observasi merupakan suatu teknik pengumpulan fakta atau data yang cukup efektif untuk mempelajari sistem.
- 3. Metode Studi Pustaka

Metode Studi Pustaka merupakan pencarian data dengan metode pedoman pengumpulan dan mengkaji data yang ada, biasanya dilakukan membaca literatur-literatur yang berkaitan (Istiana & Ariyati, 2017)

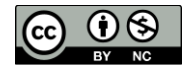

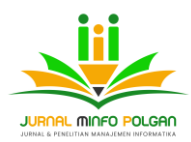

#### HASIL DAN PEMBAHASAN

#### A. Tinjauan Kasus

Praktik Bidan Mandiri Wiwi Pujianti merupakan usaha yang bergerak di bidang jasa pelayanan kesehatan dimana penyusunan laporan keuangan yang berjalan saat ini masih menggunakan cara yang sederhana, dalam memproses transaksi keuangan masih menggunakan pencatatan dengan buku tulis. Berikut neraca saldo per 31 Januari 2024 Praktik Bidan Mandiri Wiwi Pujianti:

| Praktik Bidan Mandiri Wiwi Pujianti |                   |                |  |  |  |  |  |  |
|-------------------------------------|-------------------|----------------|--|--|--|--|--|--|
| Neraca Saldo                        |                   |                |  |  |  |  |  |  |
| Per 31 Januari 2024                 |                   |                |  |  |  |  |  |  |
| Nama Rekening                       | D                 | К              |  |  |  |  |  |  |
|                                     | Rp                |                |  |  |  |  |  |  |
| Kas                                 | 10.554.000        |                |  |  |  |  |  |  |
| Perlengkanan                        | Rp<br>3 000 000   |                |  |  |  |  |  |  |
| Tenengkapan                         | Rn                |                |  |  |  |  |  |  |
| persediaan obat-obatan              | 8.830.000         |                |  |  |  |  |  |  |
| Peralatan                           | Rp<br>30.000.000  |                |  |  |  |  |  |  |
| Akumulasi penyusutan                |                   |                |  |  |  |  |  |  |
| peralatan                           |                   | Rp 500.000     |  |  |  |  |  |  |
| Tanah                               | Rp<br>280.000.000 |                |  |  |  |  |  |  |
|                                     | Rp                |                |  |  |  |  |  |  |
| Bangunan                            | 150.000.000       |                |  |  |  |  |  |  |
| Akumulasi penyusutan                |                   |                |  |  |  |  |  |  |
| bangunan                            |                   | Rp 4.167.000   |  |  |  |  |  |  |
| Hutang Bank                         |                   | Rp 200.000.000 |  |  |  |  |  |  |
| Modal                               |                   | Rp 280.384.000 |  |  |  |  |  |  |
| Pendapatan Jasa Pemeriksaan         |                   |                |  |  |  |  |  |  |
| Kesehatan                           |                   | Rp 2.590.000   |  |  |  |  |  |  |
| Pendapatan Jasa Pemeriksaan         |                   |                |  |  |  |  |  |  |
| Kehamilan                           |                   | Rp 1.010.000   |  |  |  |  |  |  |
| Pendapatan Jasa Suntik KB           |                   | Rp 1.385.000   |  |  |  |  |  |  |
| Pendapatan Jasa imunisasi           |                   | Rp 100.000     |  |  |  |  |  |  |
| Penjualan Obat                      |                   | Rp 4.940.000   |  |  |  |  |  |  |
| Biaya Gaji                          | Rp<br>1.800.000   |                |  |  |  |  |  |  |
| Biaya Air & Listrik                 | Rp<br>975.000     |                |  |  |  |  |  |  |
|                                     | Rp                |                |  |  |  |  |  |  |
| Biaya kebersihan & Keamanan         | 50.000            |                |  |  |  |  |  |  |
|                                     | Rp                |                |  |  |  |  |  |  |
| biaya fotocopy                      | 67.000            |                |  |  |  |  |  |  |

Tabel 1. Neraca saldo awal februari 2024

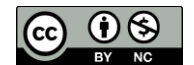

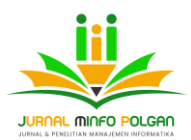

| Praktik Bidan Mandiri Wiwi Pujianti |                     |   |  |  |  |  |
|-------------------------------------|---------------------|---|--|--|--|--|
|                                     | Neraca Saldo        |   |  |  |  |  |
| I                                   | Per 31 Januari 2024 | 1 |  |  |  |  |
| Rp                                  |                     |   |  |  |  |  |
| Prive 9.800.000                     |                     |   |  |  |  |  |
| Rp                                  |                     |   |  |  |  |  |
| Jumlah 495.076.000 Rp 495.076.000   |                     |   |  |  |  |  |

Sumber: Praktik Bidan Mandiri Wiwi Pujianti

Transaksi yang terjadi selama bulan februari 2024:

| Tabel 2. | Transakasi | Praktik | Bidan | Mandiri | Wiwi Pujianti |
|----------|------------|---------|-------|---------|---------------|
|          |            |         |       |         | J             |

| Tanggal    | Transaksi                                                             |  |  |  |  |  |
|------------|-----------------------------------------------------------------------|--|--|--|--|--|
|            | Penerimaan jasa Pemeriksaan kesehatan Rp. 120.000                     |  |  |  |  |  |
| 01/02/2024 | penjualan obat Rp. 130.000, Biaya kebersihan dan keamanan Rp. 50.000  |  |  |  |  |  |
|            | Penerimaan jasa Pemeriksaan                                           |  |  |  |  |  |
|            | kesehatan Rp. 160.000, penerimaan                                     |  |  |  |  |  |
| 02/02/2024 | jasa pemeriksaan kehamilan Rp.                                        |  |  |  |  |  |
| 02/02/2024 | 100 000, penerimaan jasa imunisasi Kp.                                |  |  |  |  |  |
|            | Penerimaan jasa suntik KB Rn. 75 000 dan penjualan obat Rn.           |  |  |  |  |  |
|            | 665.000                                                               |  |  |  |  |  |
|            | Penerimaan jasa Pemeriksaan kesehatan Rp. 60.000                      |  |  |  |  |  |
| 03/02/2024 | Penerimaan jasa suntik KB Rp. 50.000 dan penjualan obat Rp.           |  |  |  |  |  |
|            | 55.000                                                                |  |  |  |  |  |
|            | Penerimaan jasa Pemeriksaan kesehatan Rp. 240.000                     |  |  |  |  |  |
| 04/02/2024 | Penerimaan jasa suntik KB Rp. 100.000 dan penjualan obat Rp. 630.000  |  |  |  |  |  |
|            | Penerimaan jasa Pemeriksaan kesehatan Rp.150.000                      |  |  |  |  |  |
| 05/02/2024 | Penerimaan jasa suntik KB Rp. 80.000 dan penjualan obat Rp.210.000    |  |  |  |  |  |
|            | Penerimaan jasa Pemeriksaan kesehatan Rp. 30.000                      |  |  |  |  |  |
| 06/02/2024 | Penerimaan jasa suntik KB Rp. 75.000 dan penjualan obat Rp. 85.000    |  |  |  |  |  |
|            | Penerimaan jasa Pemeriksaan kesehatan Rp. 120.000                     |  |  |  |  |  |
| 07/02/2024 | Penerimaan jasa suntik KB Rp. 50.000 dan penjualan obat Rp. 200.000   |  |  |  |  |  |
|            | Penerimaan jasa Pemeriksaan kesehatan Rp. 90.000                      |  |  |  |  |  |
| 08/02/2024 | Penerimaan jasa suntik KB Rp. 50.000 dan penjualan obat Rp. 120.000   |  |  |  |  |  |
|            | Penerimaan jasa Pemeriksaan kesehatan Rp. 340.000                     |  |  |  |  |  |
| 09/02/2024 | Penerimaan jasa suntik KB Rp. 50.000 dan penjualan obat<br>Rp.550.000 |  |  |  |  |  |
| 10/02/2024 | Penerimaan jasa Pemeriksaan kesehatan Rp. 180.000                     |  |  |  |  |  |

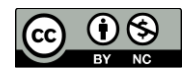

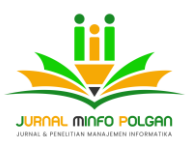

| Tanggal     | Transaksi                                                                                                    |
|-------------|----------------------------------------------------------------------------------------------------|
|             | Penerimaan jasa suntik KB Rp. 75.000, penerimaan jasa imunisasi<br>Rp. 50.000, dan penjualan obat Rp. 535.000, Membayar Biaya air<br>dan listrik Rp. 838.000 |
|             | Penerimaan jasa Pemeriksaan kesehatan Rp. 60.000                                                                                                    |
| 11/02/2024  | Penerimaan jasa suntik KB Rp. 50.000 dan penjualan obat Rp. 115.000                                                                                          |
| 12/02/2024  | Penerimaan jasa Pemeriksaan kesehatan Rp. 150.000, penerimaan jasa persalinan Rp. 3.000.000                                                                  |
| 12/02/2024  | Penerimaan jasa suntik KB Rp. 75.000, dan penjualan obat Rp. 445.000                                                                                         |
| 12/02/2024  | Penerimaan jasa Pemeriksaan kesehatan Rp. 30.000                                                                                                    |
| 15/02/2024  | Penerimaan jasa pemeriksaan kehamilan Rp. 50.000                                                                                                    |
|             | Penerimaan Jasa suntik KB Rp. 25.000                                                                                                    |
|             | penjualan obat Rp. 145.000                                                                                                    |
| 1 4/00/0004 | Penerimaan jasa Pemeriksaan kesehatan Rp. 120.000                                                                                                    |
| 14/02/2024  | Penerimaan Jasa imunisasi Rp. 50.000                                                                                                    |
|             | Penerimaan jasa suntik KB Rp. 25.000 dan penjualan obat Rp. 305.000                                                                                          |
|             | Penerimaan jasa Pemeriksaan kesehatan Rp. 120.000                                                                                                    |
| 15/02/2024  | Penerimaan jasa Pemeriksaan kehamilan Rp.50.000                                                                                                    |
| 13/02/2024  | Penerimaan jasa suntik KB Rp. 25.000 dan penjualan obat Rp. 255.000                                                                                          |
|             | Penerimaan jasa Pemeriksaan kesehatan Rp. 60.000                                                                                                    |
| 16/02/2024  | Penerimaan jasa suntik KB Rp. 25.000 dan penjualan obat Rp. 95.000                                                                                           |
|             | Penerimaan jasa Pemeriksaan kesehatan Rp. 90.000                                                                                                    |
| 17/02/2024  | Penerimaan jasa suntik KB Rp. 25.000 dan penjualan obat Rp. 135.000                                                                                          |
| 19/02/2024  | Penerimaan jasa pemeriksaan kesehatan Rp. 120.000, penerimaan jasa pemeriksaan kehamilan Rp. 50.000                                                          |
| 18/02/2024  | Penerimaan jasa suntik KB Rp. 25.000 dan penjualan obat Rp. 275.000                                                                                          |
|             | Penerimaan jasa Pemeriksaan kesehatan Rp. 150.000                                                                                                    |
| 19/02/2024  | Penerimaan jasa suntik KB Rp. 25.000 dan penjualan obat Rp. 295.000                                                                                          |
| 20/02/2024  | Penerimaan jasa Pemeriksaan kesehatan Rp. 120.000                                                                                                    |
| 20/02/2024  | Penerimaan jasa pemeriksaan kehamilan Rp. 50.000                                                                                                    |
|             | Penerimaan jasa suntik KB Rp. 100.000 dan penjualan obat Rp. 290.000                                                                                         |
|             | Penerimaan jasa Pemeriksaan kesehatan Rp. 90.000                                                                                                    |
| 21/02/2024  | Penerimaan jasa suntik KB Rp. 25.000 dan penjualan obat Rp. 125.000                                                                                          |
| 22/02/2024  | Penerimaan jasa Pemeriksaan kesehatan Rp. 120.000                                                                                                    |

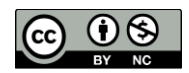

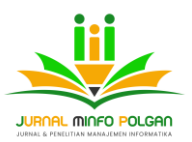

| Tanggal    | Transaksi                                                                                               |  |  |  |  |  |
|------------|----------------------------------------------------------------------------------------------------|--|--|--|--|--|
|            | Penerimaan jasa suntik KB Rp. 75.000 dan penjualan obat Rp. 245.000                                     |  |  |  |  |  |
|            | Penerimaan jasa Pemeriksaan kesehatan Rp. 120.000                                                       |  |  |  |  |  |
| 24/02/2024 | Penerimaan jasa suntik KB Rp. 25.000 dan penjualan obat Rp. 215.000                                     |  |  |  |  |  |
|            | Penerimaan jasa Pemeriksaan kesehatan Rp. 120.000, penerimaan                                           |  |  |  |  |  |
|            | jasa pemeriksaan kehamilan Rp. 50.000                                                                   |  |  |  |  |  |
| 25/02/2024 | Penerimaan jasa suntik KB Rp. 50.000 dan penjualan obat Rp. 420.000                                     |  |  |  |  |  |
|            | Bayar hutang bank Rp. 4.800.000                                                                         |  |  |  |  |  |
|            | Penerimaan jasa imunisasi Rp. 50.000                                                                    |  |  |  |  |  |
| 26/02/2024 | Penerimaan jasa suntik KB Rp. 75.000 dan penjualan obat Rp.                                             |  |  |  |  |  |
|            | 115.000                                                                                                 |  |  |  |  |  |
|            | Penerimaan jasa Pemeriksaan kesehatan Rp. 220.000                                                       |  |  |  |  |  |
| 27/02/2024 | Penerimaan jasa suntik KB Rp. 25.000 dan penjualan obat Rp.                                             |  |  |  |  |  |
| 27,02,2021 | 535.000                                                                                                 |  |  |  |  |  |
|            | pembelian obat Rp. 330.000                                                                              |  |  |  |  |  |
| 28/02/2024 | Penerimaan jasa Pemeriksaan kesehatan Rp. 60.000                                                        |  |  |  |  |  |
|            | Penerimaan jasa imunisasi Rp. 50.000                                                                    |  |  |  |  |  |
|            | Penerimaan jasa suntik KB Rp. 25.000 dan penjualan obat Rp.                                             |  |  |  |  |  |
|            | 305.000                                                                                                 |  |  |  |  |  |
|            | pembelian obat Rp. 295.000                                                                              |  |  |  |  |  |
|            | Penerimaan jasa Pemeriksaan kesehatan Rp. 310.000                                                       |  |  |  |  |  |
|            | Penerimaan jasa suntik KB Rp. 50.000 dan penjualan obat Rp.                                             |  |  |  |  |  |
| 29/02/2024 | 170.000                                                                                                 |  |  |  |  |  |
|            | Data penyesuaian: Perlengkapan yang tersisa pada 29 Februari                                            |  |  |  |  |  |
|            | 2024 sedesar Rp. 55.000, Penyusutan Peralatan sedesar Rp. 250.000 dan Penyusutan bangunan Rp. 2.333.333 |  |  |  |  |  |

Sumber: Praktik Bidan Mandiri Wiwi Pujianti

### B. Penerapan Sistem Informasi akuntansi menggunakan Software Akuntansi Accurate 5.0

Data-data akuntansi berupa dokumen-dokumen yang terjadi di bulan februari 2024 diolah dengan menggunakan software akuntansi yaitu Accurate 5, berikut ini adalah langkah- langkah input data keuangan:

1. Buka program accurate sehingga muncul tampilan seperti gambar 2

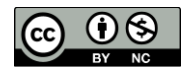

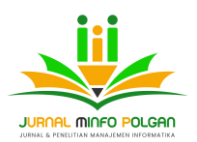

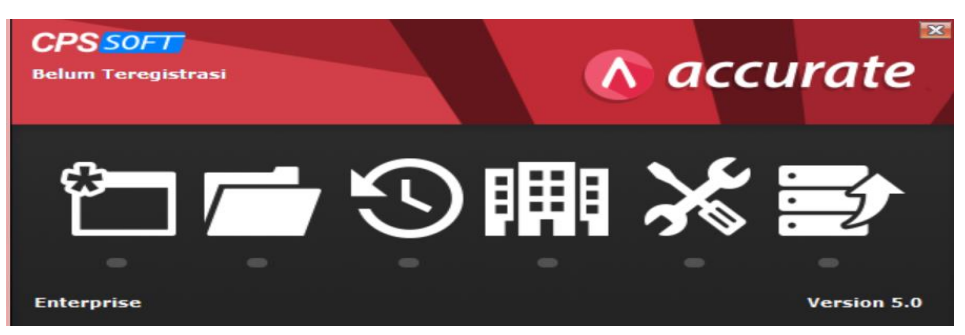

Sumber: Software Accurate 5.0

Gambar 2. Menu Pembuka

2. Pilih Buat Data Perusahaan Baru sehingga muncul tampilan seperti gambar 3 pada menu ini buat file baru lalu simpan file di komputer

| Membuat Database                                | ~   |
|-------------------------------------------------|-----|
| Lokal                                           |     |
| O <u>M</u> esin Lain                            |     |
|                                                 |     |
| <u>N</u> ama berkas : (contoh: c:\data\cps.gdb) |     |
|                                                 |     |
|                                                 |     |
| ✓ <u>□</u> K ¥ Ba                               | tal |

Sumber: Software Accurate 5.0

Gambar 3. Menu Pembuatan Database baru

3. Isikan pasword pada menu login. Untuk penggunaan pertama kali Accurate menamakan user dengan nama SUPERVISOR dengan pasword suopervisor juga lalu klik OK, se;lanjutnya akan melihat tampilan awal dalam program accurate.

| Daftar        |                                |
|---------------|--------------------------------|
| Pengguna      | SUPERVISOR                     |
| Kata Kunci    |                                |
| Default Pengg | juna & Kata Kunci = supervisor |
|               | ✓ <u>O</u> K X <u>K</u> eluar  |

Sumber: Software Accurate 5.0

Gambar 4. Menu Pembuatan Login

4. Setelah masuk dalam database Accurate pilih menu bahasa Indonesia berikut tampilannya

| siapan <u>Daftar Aktifitas Laporan Jendela Bantuan</u>                                                          |
|----------------------------------------------------------------------------------------------------|
| n Singkat 🔛                                                                                                    |
| Selamat Datang di                                                                                               |
| ACCURATE                                                                                                    |
| Persiapan Singkat                                                                                               |
| Kami mendesain persiapan singkat untuk membantu Anda menyiapkan data Perusahaan baru                            |
| Bahasa apa yang anda kehendaki ?<br><i>Which language do you puntor ?</i>                                       |
| © Indonesia                                                                                                    |
| ⊂ English                                                                                                    |
| 🏝 Anda dapat kembah ke munu ini kapan saja, melalui Menu Ulama, pilih Persiapan, lalu pilih Pursiapan<br>Singku |
|                                                                                                    |
| Combali Lanjut C 🗸 Kaluar                                                                                       |

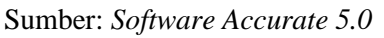

Gambar 5 Bahasa yang dikehendaki

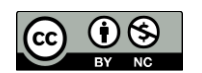

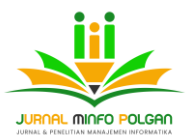

5. Klik lanjut untuk langkah berikutnya yaitu pembuatan neraca awal dan pilih tipe persiapan

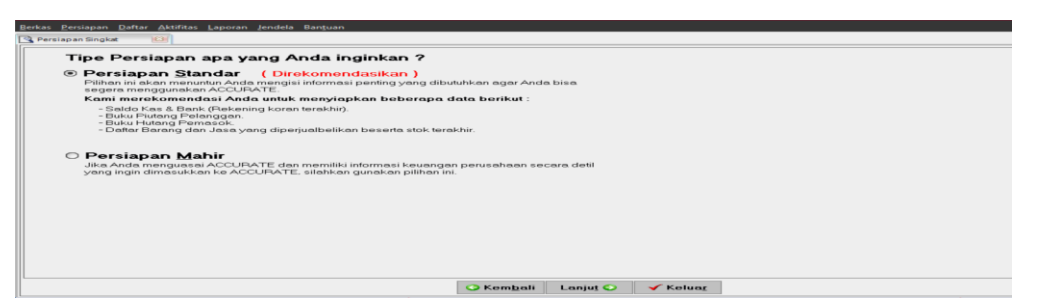

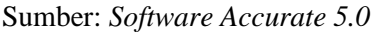

- Gambar 6. Membuka Menu Persiapan Singkat
- 6. Langkah selanjutnya input data perusahaan

| Berkas <u>P</u> ersiapan | Daftar Aktifitas L         | aporan Jendela                                                    | Bantuan                                          |                                           |                                  |                  |                  |  |  |
|--------------------------|----------------------------|-------------------------------------------------------------------|--------------------------------------------------|-------------------------------------------|----------------------------------|------------------|------------------|--|--|
| 🔍 Persiapan Singkat      | (63)                       |                                                                   |                                                  |                                           |                                  |                  |                  |  |  |
| Mata Uang                | Kas/Bank                   | Pelanggan                                                         | Barang                                           |                                           |                                  |                  |                  |  |  |
| Info Perusahaan          |                            | Pemasok                                                           | Jasa                                             |                                           |                                  |                  |                  |  |  |
| Informazi Perusahaa      | n                          |                                                                   |                                                  |                                           |                                  |                  |                  |  |  |
| Langkah 1 da             | ri 7 – Informasi           | Perusahaan d                                                      | ian Mata Uang                                    |                                           |                                  |                  |                  |  |  |
| Isi informasi perusai    | haan dan mata uang         | di bawah ini :                                                    |                                                  |                                           |                                  |                  |                  |  |  |
| * Kolom yang ha          | rus diisi                  |                                                                   |                                                  |                                           |                                  |                  |                  |  |  |
| Nama Perusahaan          | Praktik Bidar              | n Mandiri Wiwi Pujiant                                            | ti                                               |                                           |                                  |                  |                  |  |  |
| Alamat                   | Kp. Dukuh N                | o. 49                                                             |                                                  |                                           |                                  |                  |                  |  |  |
| 11                       | Tangerang                  |                                                                   |                                                  |                                           |                                  |                  |                  |  |  |
|                          |                            |                                                                   |                                                  |                                           |                                  |                  |                  |  |  |
| Tgl Mulai (Tutu          | p Buku 31/01/2024          | _ 101                                                             |                                                  |                                           |                                  |                  |                  |  |  |
| Mata uang Default        | - IDB                      |                                                                   | -                                                |                                           |                                  |                  |                  |  |  |
|                          | Masukkan m                 | ata uang yang Anda j                                              | pakai:                                           |                                           |                                  |                  |                  |  |  |
|                          | Anda d<br>Untuk r<br>kanan | apat menambah, men<br>menambah gunakan p<br>pada mouse, pilih Hap | ngubah dan menghap<br>panah bawah pada k<br>pus. | us langsung pada ta<br>eyboard. Untuk men | bel di bawah ini<br>ghapus, klik |                  |                  |  |  |
| 11                       | Nama                       | Nilai Tukar Tip                                                   | e Nilai Tukar                                    | Negara                                    | Simbol                           | 7                |                  |  |  |
| 11                       | IDR                        | 1 1 101                                                           | R = 1 IDR In                                     | donesia                                   | Rp                               |                  |                  |  |  |
| 11                       |                            |                                                                   |                                                  |                                           |                                  |                  |                  |  |  |
| 11                       |                            |                                                                   |                                                  |                                           |                                  |                  |                  |  |  |
|                          |                            |                                                                   |                                                  |                                           |                                  |                  |                  |  |  |
|                          |                            |                                                                   |                                                  |                                           |                                  |                  |                  |  |  |
| 11                       |                            |                                                                   |                                                  |                                           |                                  |                  |                  |  |  |
|                          |                            |                                                                   |                                                  |                                           |                                  |                  |                  |  |  |
|                          |                            |                                                                   |                                                  |                                           |                                  |                  | 1 <b>*</b> • • • |  |  |
|                          |                            |                                                                   |                                                  | •••                                       | Kem <u>bali</u>                  | Lanju <u>t</u> 🔾 | Keluar           |  |  |

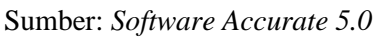

Gambar 7. Menu data Informasi Perusahaan

7. Persiapan singkat berikutnya yang dapat dilakukan adalah menginput Informasi Kas/Bank yang dimiliki. Sama seperti Tabel Daftar Mata Uang, Tabel Informasi Kas/Bank juga telah terisi dengan informasi Kas/Bank yang otomatis telah dibuatkan program ACCURATE pada saat Anda memilih tipe persiapan singkat (basic setup).

| <u>Berkas P</u> ersiapan <u>D</u> aftar <u>A</u> ktifitas <u>I</u>                                                                      | aporan Jendela                                                                 | Bantuan                                                      |                                             |
|----------------------------------------------------------------------------------------------------|--------------------------------------------------------------------------------|--------------------------------------------------------------|---------------------------------------------|
| Persiapan Singkat (C3)                                                                                                    |                                                                                |                                                              |                                             |
| Mata Uang<br>Info Perusahaan Kas/Bank                                                                                                   | Pelanggan<br>Pemasok                                                           | Barang<br>t<br>Jasa                                          |                                             |
| Informasi K.as/B.ank                                                                                                    |                                                                                |                                                              |                                             |
| Langkah 2 dari 7 - Informasi<br>Masukkan nama Kas dan Bank beserta i<br>Anda dapat menambah, mengubah<br>pada keyboard, Untuk menghapus | i Kas/Bank<br>saldo terakhir yang A<br>dan menghapus lan<br>klik kanan pada mo | nda miliki :<br>gsung pada tabel di bar<br>use, pilih Hapus. | wah ini. Untuk menambah gunakan panah bawah |
| Nama                                                                                                    | Tot saldo                                                                      | Saldo Terakhir                                               |                                             |
| Kas kecil                                                                                                    | 31 Jan 24                                                                      | 0                                                            |                                             |
| Kas Besar                                                                                                    | 31 Jan 24                                                                      | 0                                                            |                                             |
| B ank                                                                                                    | 31 Jan 24                                                                      | 0                                                            |                                             |
| Kas Transfer(Post Silang)                                                                                                    | 31 Jan 24                                                                      | 0                                                            |                                             |
| Deposito                                                                                                    | 31/01/2024 30                                                                  | 0                                                            |                                             |
|                                                                                                    |                                                                                |                                                              |                                             |
| Total Kas dan Bank : Rp 0                                                                                                    |                                                                                |                                                              |                                             |
|                                                                                                    |                                                                                |                                                              | 🕓 Kembali 🛛 Lanjut 🗢 🛛 🖌 Keluar             |

Sumber: Software Accurate 5.0

Gambar 8. Menu Informasi Kas/Bank

 Langkah selanjutnya input transaksi selama bulan februari 2024 pilih menu Daftar>Buku Besar> Bukti Jurnal Umum

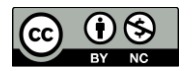

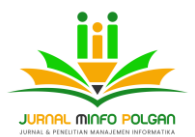

| istrasi - Praktik Bidan Mi | andiri Wiwi Pujianti - [D:\data                             | a denia\LAPORAN KEUANGAN PBM W                                                                                                    | /IWI PUJIANTI\LAPKEU PBM WIWI PUJIANTI.GDB] - [Me]                                                                                                    |
|----------------------------|-------------------------------------------------------------|----------------------------------------------------------------------------------------------------|----------------------------------------------------------------------------------------------------|
|                            |                                                             |                                                                                                    |                                                                                                    |
| Pengingat                  | 😂 🛛 🥔 Accurate Desk                                         | top Welcome 📄 Daftar Laporan                                                                                                    | 😂 🗋 Menu Penjelajah Accur 😂                                                                                                    |
|                            |                                                             |                                                                                                    |                                                                                                    |
|                            |                                                             |                                                                                                    |                                                                                                    |
|                            |                                                             | -                                                                                                    |                                                                                                    |
|                            | Laporan Keuangan                                            |                                                                                                    |                                                                                                    |
| Daftar Akun                |                                                             |                                                                                                    |                                                                                                    |
|                            |                                                             |                                                                                                    |                                                                                                    |
|                            |                                                             | Bukti Jurnal Umum                                                                                                    |                                                                                                    |
|                            |                                                             |                                                                                                    |                                                                                                    |
| Mata Happ                  |                                                             |                                                                                                    |                                                                                                    |
| *                          |                                                             |                                                                                                    |                                                                                                    |
|                            | Info Perusahaan                                             | Proses Akhir Bulan                                                                                                    |                                                                                                    |
|                            |                                                             |                                                                                                    |                                                                                                    |
|                            |                                                             |                                                                                                    |                                                                                                    |
| 1                          |                                                             |                                                                                                    |                                                                                                    |
|                            |                                                             |                                                                                                    |                                                                                                    |
|                            |                                                             |                                                                                                    |                                                                                                    |
|                            |                                                             |                                                                                                    |                                                                                                    |
|                            | Datar Leaven Jentit<br>Pengingat<br>Datar Akun<br>Kata Uang | Partie Endan Mandali Wind Popart (Divide<br>United Laprova Jerides Santas)<br>Pergings (Divide Control of Control of | Reate Belante Bidan Mandalin Wood Popularit. [Divitaba demast APPORAN CELLANDAN PINA<br>Pengingan<br>Pengingan<br>Datus Akur<br>Nata Uang<br>Nata Uang<br>Into Penusahaan |

Sumber: Software Accurate 5.0

Gambar 9. Menu Input Bukti jurnal umum

9. Setelah semua transaksi selama februari 2024 di input, selanjutnya langkah menampilan keseluruhan Jurnal adalah klik menu Laporan>Daftar Laporan>Buku Besar> keseluruhan Jurnal.

| ACCURATE 5 - Belum Tereg                                                                   | istrasi – Praktik Bidan Mandiri Wiwi Pujianti – [D:\data deni                                                   | a\LAPORAN KEUANGAN PBM WIWI PUJIANTI\LAPKEU PBM WIWI PUJIANTI.GDB] - [Da] |
|--------------------------------------------------------------------------------------------|----------------------------------------------------------------------------------------------------|---------------------------------------------------------------------------|
| Berkas Persiapan Daftar Al                                                                 |                                                                                                    |                                                                           |
| Penjelajah ×                                                                               | Accurate Desktop Wel Daftar Laporan                                                                             |                                                                           |
| 🗈 Buku Besar                                                                               | Tampilkan                                                                                                    |                                                                           |
| 12 Kas Bank                                                                                | Kategori Laporan                                                                                                | Detail Laporan                                                            |
| E Persediaan                                                                               | Buku Besar                                                                                                    | Daftar Histori GL<br>Keseluruhan Junal                                    |
| E Penjualan                                                                                | Akun Piutang & Pelanggan                                                                                        | Tingkasan Buku Besar                                                      |
| 🐺 Pembelian                                                                                | Laporan Penjualan<br>Akun Hutang & Pemasok                                                                      | Neraca Saldo                                                              |
| Aset Tetap                                                                                 | Laporan Pembelian                                                                                               | 🔚 Untung/Rugi ter-realisir                                                |
| C Daftar                                                                                   | Aktiva Tetap                                                                                                    | Untung/Rugi tidak ter-realisir                                            |
| RMA                                                                                        | Gel Persediaan                                                                                                  | Call Daftar Akun                                                          |
| - Proyek                                                                                   | Gudang                                                                                                    |                                                                           |
| Pabrikasi                                                                                  | Laporan Proyek<br>Laporan Departemen                                                                            |                                                                           |
| e-Faktur                                                                                   | Laporan Pemeriksaan<br>Laporan Pajak (Indonesia)<br>Laporan Lain-lain<br>Laporan Tersimpan<br>Laporan Tersimpan |                                                                           |
| Tautan                                                                                     |                                                                                                    |                                                                           |
| User Manual     Online Solution Center     Facebook Page     Mailing list     Mailing list |                                                                                                    |                                                                           |
| CF 3 SOIT WEDSILE                                                                          | Keterangan                                                                                                    |                                                                           |

Sumber: Software Accurate 5.0

Gambar 10. Menu Keseluruhan Jurnal

10. Langkah selanjutnya menampilan keseluruhan Neraca saldo (Klasik) langkahnya adalah klik menu Laporan>Daftar Laporan>Buku Besar>Neraca saldo (Klasik).

| ACCORATES - Beium Teregi                                                                                     | trasi - Praktik Bidan Mandin Wiwi Pujianti [D:\data deni                                                | REAPORAN REDANGAN PBM WIWI POJIAN IREAPRED PBM WIWI POJIAN II.GDB] - [Da] |
|----------------------------------------------------------------------------------------------------|----------------------------------------------------------------------------------------------------|---------------------------------------------------------------------------|
| Berkas Persiapan Daftar Akt                                                                                  | lifitas Laporan Jendela Bantuan                                                                         |                                                                           |
| Penjelajah ×                                                                                                 | Accurate Desktop Wel Daftar Laporan                                                                     |                                                                           |
| 🗈 Buku Besar                                                                                                 | Tampilkan                                                                                               |                                                                           |
| Kas Bank                                                                                                    | Kategori Laporan                                                                                        | Detail Laporan :                                                          |
| 💻 Persediaan                                                                                                 | Buku Besar                                                                                              | Dattar Histori GL     Sesturuhan Jurnal                                   |
| E Penjualan                                                                                                  | Kas & Bank<br>Akun Piutang & Pelanggan                                                                  | Hingkasan Buku Besar                                                      |
| 🐺 Pembelian                                                                                                  | Laporan Penjualan                                                                                       | Neraca Saldo                                                              |
| Aset Tetap                                                                                                   | Laporan Pembelian                                                                                       | Untung/Rugi ter-realisir                                                  |
| 💁 Daftar                                                                                                    | Aktiva Tetap                                                                                            | Untung/Flugi tidak ter-realisir                                           |
| RMA                                                                                                    | Persediaan<br>Laporan Pabrikasi                                                                         | Daftar Akun                                                               |
| Proyek                                                                                                    | Gudang                                                                                                  |                                                                           |
| Pabrikasi                                                                                                    | Laporan Departemen                                                                                      |                                                                           |
| 589 e-Faktur                                                                                                 | Laporan Pemeriksaan<br>Laporan Lain-lain<br>Laporan Lain-lain<br>Laporan Tersimpan<br>Laporan Terdesain |                                                                           |
| Tautan 😽                                                                                                    |                                                                                                    |                                                                           |
| User Manual     Online Solution Center     Facebook Page     Mailing list     Moling list     CSSoft website |                                                                                                    |                                                                           |
|                                                                                                    |                                                                                                    |                                                                           |

Sumber: Software Accurate 5.0

Gambar 11. Menu Neraca Saldo (Klasik)

 Langkah selanjutnya menampilan Laporan Keuangan langkahnya adalah klik menu Laporan>Daftar Laporan>Laporan Keuangan>pilih laporan keuangan yang diperlukan, seperti laporan laba/ rugi (standar), Laporan perubahan Ekuitas Pemilik, Neraca (Induk Skontro)

| Perspectation     Perspectation     Perspectation     Perspectation       Image: Perspectation     Perspectation     Perspectation       Image: Perspectation     Perspectation                                                                                                    | Berkas Persiapan Daftar Ak |                                        |                                                                                                    |
|----------------------------------------------------------------------------------------------------|----------------------------|----------------------------------------|----------------------------------------------------------------------------------------------------|
| Poster Besart     Poster Besart       Image: Status Language Status Language S                                            | Penjelajah ×               | Accurate Desktop Wel Daftar Laporan    | 1634                                                                                                    |
| Person         Personant         Personant         Personant           Image: Personant         Image: Personant         Image: Personant         Image: Personant           Image: Personant         Image: Personant         Image: Personant         Image: Personant           Image: Personant         Image: Personant         Image: Personant         Image: Personant           Image: Personant         Image: Personant         Image: Personant         Image: Personant           Image: Personant         Image: Personant         Image: Personant         Image: Personant           Image: Personant         Image: Personant         Image: Personant         Image: Personant           Image: Personant         Image: Personant         Image: Personant         Image: Personant           Image: Personant         Image: Personant         Image: Personant         Image: Personant           Image: Personant         Image: Personant         Image: Personant         Image: Personant           Image: Personant         Image: Personant         Image: Personant         Image: Personant           Image: Personant         Image: Personant         Image: Personant         Image: Personant           Image: Personant         Image: Personant         Image: Personant         Image: Personant           Image: Personant         Image                                                                                                    | 🗈 Buku Besar               | Tampikan                               |                                                                                                    |
| Persendaan     Descendaan       Persendaan     Descend Faarbarn       Persendaan     Descend Faarbarn       Persendaan     Descend Fa                                                                                                    | Kas Bank                   | Kategori Laporan                       | Detail Laporan :                                                                                                    |
| Image: Section of the section of the section of t             | Persediaan                 | Laporan Keuangan<br>Buku Bezar         | Interace (Standar) Induk Skontro                                                                                                    |
| Permbehan     Laporan Periodal       Asst Tabpe     Laporan Periodal       Asst Tabpe     Laboran Tabpe       Asst Tabpe     Laporan Periodal       Asst Tabpe     Laporan Periodal       Asst Tabpe     Laboran Tabpe       Asst Tabpe     Laporan Periodal       Asst Tabpe     Laporan Periodal       Asst Tabpe     Laporan Periodal       Ast Tabpe     Laporan Peri                                                                                                    | 🛀 Penjualan                | Kas & Bank<br>Akun Piutang & Pelanggan | Neraca (Multi Periode)                                                                                                    |
| Sector Tatapo     Sector Tatapo       Bartana     Sector Tatapo       Bartana                                                                                                    | 🐺 Pembelian                | Laporan Penjualan                      | Neraca (Anggaran Periode)                                                                                                    |
| Definition         Definition of the second and the second of the second of the se                            | Aset Tetap                 | Salt Laporan Pembelian                 | 🛅 Neraca (Perbandingan Anggaran Periode)                                                                                                    |
| Image: Section of the section of the section of t             | C Daftar                   | Pembiayaan Pesanan<br>Aktiva Tetan     | Nerace (Ukuran Umum)                                                                                                    |
| Forwards         Socialization         Socialization           Percent         Socialization         Socialization         Socialization           Percent         Socialization         Socialization         Socialization           Percent         Socialization         Socialization         Socialization           Percent         Socialization         Socialization         Socialization           Percent         Socialization         Socialization         Socialization           Percent         Socialization         Socialization         Socialization           Percent         Socialization         Socialization         Socialization           Percent         Socialization         Socialization         Socialization           Percent         Socialization         Socialization         Socialization           Percent         Socialization         Socialization         Socialization           Percent         Socialization         Socialization         Socialization           Percent         Socialization         Socialization         Socialization           Socialization         Socialization         Socialization         Socialization           Socialization         Socialization         Socicialization         Socicialiciali                                                                                                    |                            | Perzediaan                             | The state of the state of the s |
| Testerskess     Laboration Freedom       Laboration Freedom     Laboration Freedom       Laboration Freedom     Freedom       Control Laboration Laboration Freedom     Laboration Laboration Laboration       Control Laboration Freedom     Laboration Laboration Laborat                                                                                                    | Provek                     | Gudang                                 | Laba/Rugi (Multi Periode)                                                                                                    |
|                                                                                                    | Pabrikasi                  | Laporan Proyek.                        | 😂 Laba/Rugi (Perbandingan Periode)                                                                                                    |
| Testen         Laporan Laboration         Laboration         Laboration           Fasten         Laporan Laboration         Laboration         Laboration           Fasten         Laporan Laboration         Laboration         Laboration           Fasten         Laporan Laboration         Laboration         Laboration           Fasten         Laporan Laboration         Laporan Laboration         Laporan Laboration           Fasten         Laporan Laboration         Laporan Laboration         Laporan Laboration           Fasten         Laporan Laboration         Laporan Laboration         Laporan Laboration           Fastencie         Laporan Laboration         Laporan Laboration         Laporan Laboration           Fastencie         Laporan Laboration         Laporan Laboration         Laporan Laboration           Fastencie         Laporan Laboration         Laporan Laboration         Laporan Laboration           Fastencie         Laporan Laboration         Laporan Laboration         Laporan Laboration           Fastencie         Laporan Laboration         Laporan Laboration         Laporan Laboration           Fastencie         Laporan Laboration         Laporan Laboration         Laporan Laboration           Fastencie         Laporan Laboration         Laporan Laboration         Laporan                                                                                                    | Will e-Faktur              | Laporan Pemeriksaan                    | Laba/Rug (Perbandingan Anggaran)                                                                                                    |
| Tastan              Laporan Tasimpan             Laporan Tasimpan             Laporan Tasimpan             Laporan Tasimpan            Tastan              Laporan Tasimpan            O Units Solution Conter              Prancial Flatto            O Tabus Solution Conter              Prancial Flatto            Prancial Region on (Matoda Tab. Langsung)              Laporan Atus Kas (Matoda Tab. Langsung)            Pressort verballe              Laporan Atus Kas (Matoda Tab. Langsung)            Pressort verballe              Laporan Atus Kas (Matoda Tab. Langsung)                 Laporan Atus Kas (Matoda Langsung)               Laporan Atus Kas (Matoda Tab. Langsung)                 Pressort verballe              Laporan Atus Kas (Matoda Langsung)               Laporan Atus Kas (Matoda Tab. Langsung)                                                                                                    |                            | Laporan Pajak (Indonesia)              | Edba/hugi (Ferbahongan Anggaran Feriode)                                                                                                    |
| Expose Attaches (Materia)     Expose Attaches (Materia)     Expose Attaches (Materia)     Expose Attaches (Materia)     Expose Attaches (Materia)     Expose Attaches (Materia)     Expose Attaches (Materia)     Expose Attaches (Materia)     Expose Attaches (Materia)     Expose Attaches     Expose Attaches     Expose Attaches     Expose Attaches     Expose Attaches     Expose Attaches     Expose Attaches     Expose Attaches     Expose Attaches     Expose Attaches     Expose Attaches     Expose Attaches     Expose Attaches     Expose     Expose     Expo |                            | Laporan Tersimpan                      |                                                                                                    |
| Totalian         Second Parancial Ratio           Out Instruction Lappron Area Kas (Metode Tak Langsung)         Prevancial Ratio           On Instruction Lappron Area Kas (Metode Tak Langsung)         Prevancial Ratio           Tractical Ratio         Prevancial Ratio           Tractical Ratio         Prevancial Ratio           Tractical Ratio         Prevancial Ratio           Tractical Ratio         Prevancial Ratio           Tractical Ratio         Prevancial Ratio           Tractical Ratio         Prevancial Ratio           Tractical Ratio         Prevancial Ratio           Tractical Ratio         Prevancial Ratio           Prevancial Ratio         Prevancial Ratio           Tractical Ratio         Prevancial Ratio           Tractical Ratio         Prevancial Ratio           Prevancial Ratio         Prevancial Ratio           Prevancial Ratio         Prevancial Ratio           Prevancial Ratio         Prevancial Ratio           Prevancial Ratio         Prevancial Ratio           Prevancial Ratio         Prevancial Ratio           Prevancial Ratio         Prevancial Ratio           Prevancial Ratio         Prevancial Ratio           Prevancial Ratio         Prevancial Ratio           Prevancial Ratio         Prevancial R                                                                                                    |                            | Laporan Terdesain                      | Laporan Laba Ditahan                                                                                                    |
| Tustan     Image: Status       O User Manual     Image: Status       O Darken Solution     Image: Status       O Darken Solution     Image: Status       O Darken Solution     Image: Status       Image: Status     Image: Status       Image: Status     Image: Status       Image: Status     Image: Status       Image: Status     Image: Status       Image: Status     Image: Status       Image: Status     Image: Status       Image: Status     Image: Status                                                                                                    |                            | -                                      | Tokus Keuangan                                                                                                    |
| Construction     Disconstruction     Disconstruction     Disconstruction     Disconstruction       Financianto     Disconstruction     Disconstruction     Disconstruction     Disconstruction       Financianto     Disconstruction     Disconstruction     Disconstruction     Disconstruction       Construction     Restruction     Disconstruction     Disconstruction     Disconstruction                                                                                                    | Tautan                     | 1                                      | Fincian Laporan Arus Kas (Metode Tak Langsung)                                                                                                    |
| CP Drinks Solution Center     Teacher Regis     CPSSoft website     Keterangian     Keterangian                                                                                                    | 🚱 User Manual              |                                        | California Arus Kas (Metode Tak Langsung)                                                                                                    |
| Malling list     Elsoption Atus Kas per Bulan (Metode Tak Langsung)       CPSSoft website     Keterangan                                                                                                    | Contine Solution Center    |                                        | Laporan Arus Kas (Metode Langsung)                                                                                                    |
| Construction     Construction     Construction     Construction     Construction     Construction     Construction     Construction                                                                                                    | Facebook Page              |                                        | Laporan Arus Kas per Bulan (Metode Tak Langsung)                                                                                                    |
| CPSSoft website Keterangan                                                                                                    | A Mailing list             |                                        | A shore of it is at ber puter interode Laborting.                                                                                                    |
|                                                                                                    | CPSSoft website            | Keterangan                             |                                                                                                    |
|                                                                                                    |                            |                                        |                                                                                                    |

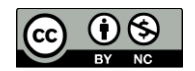

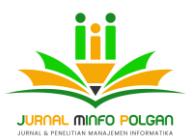

Sumber: Software Accurate 5.0

Gambar 12. Menu Laporan keuangan

- C. Hasil Penerapan Sistem Informasi Akuntansi menggunakan Software Akuntansi Accurate 5.0
- 1. Laporan Keseluruhan Jurnal

#### Praktik Bidan Mandiri Wiwi Pujianti Keseluruhan Jurnal Dari 01 Feb 2024 ke 29 Feb 2024

| No. Akun    | ⇒<br>Na               | ⇔<br>ama Akun            | Debit ◇<br>(Domestik)  | Kredit<br>(Domestik) |
|-------------|-----------------------|--------------------------|------------------------|----------------------|
| 01 Feb 2024 | Bukti Jurnal          | 1025                     | Penerimaan             |                      |
| 1000.01     | Kas                   |                          | 120.000.00             | 0.00                 |
| 4000.01     | Pendapatan Jas        | sa Pemeriksaan Kesehatar | 0.00                   | 120.000,00           |
| 1000.01     | Kas                   |                          | 130.000,00             | 0.00                 |
| 4000.05     | Peniualan Obat        |                          | 0.00                   | 130.000.00           |
| 6203.02     | ,<br>Biava Kebersiha  | an dan Keamanan          | 50.000.00              | 0.00                 |
| 1000.01     | Kas                   |                          | 0.00                   | 50.000.00            |
|             |                       |                          | 300.000.00             | 300.000.00           |
| 02 Feb 2024 | Bukti Jurnal          | 1026                     | Penerimaan             | ,                    |
| 1000.01     | Kas                   |                          | 160.000.00             | 0.00                 |
| 4000.01     | Pendapatan Jas        | sa Pemeriksaan Kesehatar | 0.00                   | 160.000.00           |
| 1000.01     | Kas                   |                          | 50.000.00              | 0.00                 |
| 4000.02     | Pendapatan Jas        | sa Pemeriksaan Kehamilar | 0.00                   | 50.000.00            |
| 1000.01     | Kas                   |                          | 100 000 00             | 0.00                 |
| 4000.04     | Pendanatan Ja         | sa Imunisasi             | 0.00                   | 100 000 00           |
| 1000.01     | Kas                   |                          | 75 000 00              | 0.00                 |
| 4000.03     | Pendanatan Ja         | sa Suntik KB             | 0.00                   | 75 000 00            |
| 1000.03     | Kae                   |                          | 665 000 00             | 0.00                 |
| 4000.05     | Doniualan Obat        |                          | 0.00                   | 665 000 00           |
| 4000.05     | Ferijualari Obat      |                          | 1 050 000 00           | 1 050 000,00         |
| 02 Eab 2024 | Pulti lurnal          | 1027                     | Deperimeen             | 1.050.000,00         |
| 1000.01     | Buku Jumai            | 1027                     | enerimaan<br>60.000.00 | 0.00                 |
| 1000.01     | Nas<br>Dandanatan lai | - Demonitor - Kanakata   | 0.000,00               | 0,00                 |
| 4000.01     | Pendapatan Jas        | sa Pemeriksaan Kesenatar | 0,00                   | 60.000,00            |
| 1000.01     | Nas                   | 0                        | 50.000,00              | 0,00                 |
| 4000.03     | Pendapatan Jas        | Sa Suntik KB             | 0,00                   | 50.000,00            |
| 1000.01     | Kas                   |                          | 55.000,00              | 0,00                 |
| 4000.05     | Penjualah Obat        |                          | 0,00                   | 55.000,00            |
| 045-1-0004  | D. Let L              | 4000                     | 165.000,00             | 165.000,00           |
| 04 Feb 2024 | Bukti Jurnal          | 1028                     | Penerimaan             | 0.00                 |
| 1000.01     | Kas                   | B                        | 240.000,00             | 0,00                 |
| 4000.01     | Pendapatan Jas        | sa Pemeriksaan Kesenatar | 0,00                   | 240.000,00           |
| 1000.01     | Kas                   |                          | 100.000,00             | 0,00                 |
| 4000.03     | Pendapatan Jas        | sa Suntik KB             | 0,00                   | 100.000,00           |
| 1000.01     | Kas                   |                          | 630.000,00             | 0,00                 |
| 4000.05     | Penjualan Obat        |                          | 0,00                   | 630.000,00           |
|             |                       |                          | 970.000,00             | 970.000,00           |
| 05 Feb 2024 | Bukti Jurnal          | 1029                     | Penerimaan             |                      |
| 1000.01     | Kas                   |                          | 150.000,00             | 0,00                 |
| 4000.01     | Pendapatan Jas        | a Pemeriksaan Kesehatar  | 0,00                   | 150.000,00           |
| 1000.01     | Kas                   |                          | 80.000,00              | 0,00                 |
| 4000.03     | Pendapatan Jas        | sa Suntik KB             | 0,00                   | 80.000,00            |
| 1000.01     | Kas                   |                          | 210.000,00             | 0,00                 |
| 4000.05     | Penjualan Obat        |                          | 0,00                   | 210.000,00           |
|             | ,                     |                          | 440.000.00             | 440.000.00           |
| 06 Feb 2024 | Bukti Jurnal          | 1030                     | Penerimaan             |                      |
| 1000.01     | Kas                   |                          | 30.000.00              | 0.00                 |
| 4000.01     | Pendapatan Jas        | sa Pemeriksaan Kesehatai | 0.00                   | 30.000.00            |
| 1000.01     | Kas                   |                          | 75.000.00              | 0.00                 |
| 4000.03     | Pendapatan Jas        | a Suntik KB              | 0.00                   | 75.000.00            |
| 1000.01     | Kas                   |                          | 85 000 00              | 0.00                 |
| 4000.05     | Peniualan Obat        |                          | 0.00                   | 85,000,00            |
| 4000.00     | r onjoalan obat       |                          | 190 000 00             | 190 000 00           |
| 07 Eeb 2024 | Bukti Jurnal          | 1031                     | Penerimaan             | 100.000,00           |
| 1000.01     | Kas                   | 1001                     | 120 000 00             | 0.00                 |
| 4000.01     | Pendanatan la         | a Pemeriksaan Kesebata   | 0.00                   | 120 000 00           |
| 1000.01     | Kas                   | a i amerikadni Neaendidi | 50,000,00              | 0.00                 |
| 4000.03     | Pendanatan la         | a Suntik KR              | 0.00                   | 50,000,00            |
| 1000.03     | Kae                   | a contra no              | 200.000.00             | 0.000                |
| 4000.01     | Raa<br>Daniualan Obat |                          | 200.000,00             | 200,000,00           |
| +000.00     | - encenari Obat       |                          | 0.00                   | 200.000.00           |

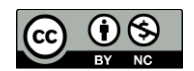

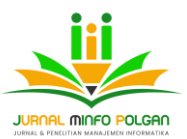

Jurnal Minfo Polgan

Volume 13, Nomor 1, Juni 2024 DOI : https://doi.org/10.33395/jmp.v13i1.13806

e-ISSN : 2797-3298 p-ISSN : 2089-9424

| 08 Feb 2024 | Bukti Jurnal             | 1032                  | Penerimaan   |                    |
|-------------|--------------------------|-----------------------|--------------|--------------------|
| 1000.01     | Kas                      |                       | 90.000,00    | 0,00               |
| 4000.01     | Pendapatan Jasa P        | emeriksaan Kesehatar  | 0,00         | 90.000,00          |
| 1000.01     | Kas                      |                       | 50.000,00    | 0.00               |
| 4000.03     | Pendapatan Jasa S        | untik KB              | 0,00         | 50.000,00          |
| 1000.01     | Kas                      |                       | 120.000.00   | 0.00               |
| 4000.05     | Penjualan Obat           |                       | 0.00         | 120.000.00         |
|             | ,                        |                       | 260.000,00   | 260.000,00         |
| 09 Feb 2024 | Bukti Jurnal             | 1033                  | Penerimaan   |                    |
| 1000.01     | Kas                      |                       | 340.000,00   | 0,00               |
| 4000.01     | Pendapatan Jasa P        | emeriksaan Kesehatar  | 0,00         | 340.000,00         |
| 1000.01     | Kas                      |                       | 50.000,00    | 0,00               |
| 4000.03     | Pendapatan Jasa S        | untik KB              | 0,00         | 50.000,00          |
| 1000.01     | Kas                      |                       | 550.000,00   | 0,00               |
| 4000.05     | Penjualan Obat           |                       | 0,00         | 550.000,00         |
|             |                          |                       | 940.000,00   | 940.000,00         |
| 10 Feb 2024 | Bukti Jurnal             | 1034                  | Penerimaan   |                    |
| 1000.01     | Kas                      |                       | 180.000,00   | 0,00               |
| 4000.01     | Pendapatan Jasa P        | emeriksaan Kesehatar  | 0,00         | 180.000,00         |
| 1000.01     | Kas                      |                       | 75.000,00    | 0,00               |
| 4000.03     | Pendapatan Jasa S        | untik KB              | 0,00         | 75.000,00          |
| 1000.01     | Kas                      |                       | 50.000,00    | 0,00               |
| 4000.04     | Pendapatan Jasa Ir       | nunisasi              | 0,00         | 50.000,00          |
| 1000.01     | Kas                      |                       | 535.000,00   | 0,00               |
| 4000.05     | Penjualan Obat           |                       | 0,00         | 535.000,00         |
| 6203.01     | Biaya Air & Listrik      |                       | 838.000,00   | 0,00               |
| 1000.01     | Kas                      |                       | 0,00         | 838.000,00         |
|             |                          |                       | 1.678.000,00 | 1.678.000,00       |
| 11 Feb 2024 | Bukti Jurnal             | 1035                  | Penerimaan   |                    |
| 1000.01     | Kas                      |                       | 60.000,00    | 0,00               |
| 4000.01     | Pendapatan Jasa P        | emeriksaan Kesehatar  | 0,00         | 60.000,00          |
| 1000.01     | Kas                      |                       | 50.000,00    | 0,00               |
| 4000.03     | Pendapatan Jasa S        | untik KB              | 0,00         | 50.000,00          |
| 1000.01     | Kas                      |                       | 115.000,00   | 0,00               |
| 4000.05     | Penjualan Obat           |                       | 0,00         | 115.000,00         |
|             |                          |                       | 225.000.00   | 225.000.00         |
|             |                          |                       |              |                    |
| 12 Feb 2024 | Bukti Jurnal             | 1036                  | Penerimaan   | 0.00               |
| 4000.01     | Pendapatan Jasa F        | emeriksaan Kesehatar  | 0.00         | 150.000,00         |
| 1000.01     | Kas                      |                       | 3.000.000,00 | 0,00               |
| 4000.06     | Pendapatan Jasa P        | Persalinan            | 0,00         | 3.000.000,00       |
| 4000.03     | Ras<br>Pendapatan Jasa S | Suntik KB             | 0.00         | 75.000.00          |
| 1000.01     | Kas                      |                       | 445.000,00   | 0,00               |
| 4000.05     | Penjualan Obat           |                       | 0,00         | 445.000,00         |
| 13 Feb 2024 | Bukti Jurnal             | 1037                  | Penerimaan   | 3.670.000,00       |
| 1000.01     | Kas                      |                       | 30.000,00    | 0,00               |
| 4000.01     | Pendapatan Jasa P        | Pemeriksaan Kesehatar | 0,00         | 30.000,00          |
| 4000.01     | Nas<br>Pendanatan Jasa P | emeriksaan Kehamilar  | 50.000,00    | 50 000 00          |
| 1000.01     | Kas                      |                       | 25.000,00    | 0,00               |
| 4000.03     | Pendapatan Jasa S        | Suntik KB             | 0,00         | 25.000,00          |
| 4000.05     | Nas<br>Penjualan Obat    |                       | 145.000,00   | 0,00<br>145.000.00 |
|             |                          |                       | 250.000,00   | 250.000,00         |
| 14 Feb 2024 | Bukti Jurnal             | 1038                  | Penerimaan   | 0.00               |
| 1000.01     | Kas                      |                       | 120.000.00   | U.00               |

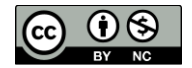

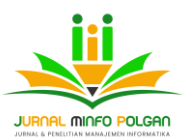

e-ISSN : 2797-3298 p-ISSN : 2089-9424

#### Praktik Bidan Mandiri Wiwi Pujianti Keseluruhan Jurnal Dari 01 Feb 2024 ke 29 Feb 2024

|             | ۰<br>۲                | ۰<br>•                   | Debit ◇    | Kredit          |
|-------------|-----------------------|--------------------------|------------|-----------------|
| NO. AKUN    | N                     | ama Akun                 | (Domestik) | (Domestik)      |
| 4000.01     | Pendapatan Ja:        | sa Pemeriksaan Kesehatai | 0,00       | 120.000,00      |
| 1000.01     | Kas                   |                          | 50.000,00  | 0,00            |
| 4000.04     | Pendapatan Jas        | sa Imunisasi             | 0,00       | 50.000,00       |
| 1000.01     | Kas                   |                          | 25.000,00  | 0,00            |
| 4000.03     | Pendapatan Jas        | sa Suntik KB             | 0,00       | 25.000,00       |
| 1000.01     | Kas                   |                          | 305.000,00 | 0,00            |
| 4000.05     | Penjualan Obat        |                          | 0,00       | 305.000,00      |
|             |                       |                          | 500.000,00 | 500.000,00      |
| 15 Feb 2024 | Bukti Jurnal          | 1039                     | Penerimaan |                 |
| 1000.01     | Kas                   |                          | 120.000,00 | 0,00            |
| 4000.01     | Pendapatan Ja:        | sa Pemeriksaan Kesehatar | 0,00       | 120.000,00      |
| 1000.01     | Kas                   |                          | 50.000,00  | 0,00            |
| 4000.02     | Pendapatan Ja:        | sa Pemeriksaan Kehamilar | 0,00       | 50.000,00       |
| 1000.01     | Kas                   |                          | 25.000,00  | 0,00            |
| 4000.03     | Pendapatan Ja:        | sa Suntik KB             | 0,00       | 25.000,00       |
| 1000.01     | Kas                   |                          | 255.000,00 | 0,00            |
| 4000.05     | Penjualan Obat        |                          | 0,00       | 255.000,00      |
|             |                       |                          | 450.000,00 | 450.000,00      |
| 16 Feb 2024 | Bukti Jurnal          | 1040                     | Penerimaan |                 |
| 1000.01     | Kas                   |                          | 60.000,00  | 0,00            |
| 4000.01     | Pendapatan Ja:        | sa Pemeriksaan Kesehatar | 0,00       | 60.000,00       |
| 1000.01     | Kas                   |                          | 25.000,00  | 0,00            |
| 4000.03     | Pendapatan Ja:        | sa Suntik KB             | 0,00       | 25.000,00       |
| 1000.01     | Kas                   |                          | 95.000,00  | 0,00            |
| 4000.05     | Penjualan Obat        |                          | 0,00       | 95.000,00       |
|             |                       |                          | 180.000,00 | 180.000,00      |
| 17 Feb 2024 | Bukti Jurnal          | 1041                     | Pendapatan |                 |
| 1000.01     | Kas                   | - Demoiler - Kenneler    | 90.000,00  | 0,00            |
| 4000.01     | Pendapatan Ja:        | sa Pemeriksaan Kesehatar | 0,00       | 90.000,00       |
| 1000.01     | Kas                   | 0                        | 25.000,00  | 0,00            |
| 4000.03     | Pendapatan Ja:        | Sa Suntik KB             | 0,00       | 25.000,00       |
| 1000.01     | Kas<br>Danivalan Ohat |                          | 135.000,00 | 0,00            |
| 4000.05     | Penjualah Obat        |                          | 0,00       | 135.000,00      |
| 40 5-1 0004 | Dubbi kumat           | 1010                     | 250.000,00 | 250.000,00      |
| 18 Feb 2024 | Bukti Jurnal          | 1042                     | Penerimaan | 0.00            |
| 1000.01     | Kas<br>Dandanatan Ja  | - Demerilieren Keesheter | 120.000,00 | 0,00            |
| 4000.01     | Pendapatan Ja         | sa Pemeriksaan Kesenatar | 0,00       | 120.000,00      |
| 1000.01     | Nas<br>Dandanatan la  |                          | 50.000,00  | 0,00            |
| 4000.02     | Fendapatan Ja:        | sa Pemeriksaan kenamilar | 25 000 00  | 50.000,00       |
| 4000.07     | Nas<br>Dendenaton lo  | a Cuptile KP             | 25.000,00  | 25 000 00       |
| 4000.03     | Pendapatan Ja:        | Sa Suriuk KB             | 275 000 00 | 25.000,00       |
| 4000.01     | Nas<br>Dopiuolog Obst |                          | 275.000,00 | 275 000 00      |
| 4000.05     | Peniuaian Obal        |                          | 0.00       | 275.000.00      |
|             |                       |                          | 470.000,00 | 470.000,00      |
| 19 Feb 2024 | Bukti Jurnal          | 1043                     | Penerimaan |                 |
| 1000.01     | Kas                   |                          | 150.000,00 | 0,00            |
| 4000.01     | Pendapatan Jas        | a Pemeriksaan Kesehatar  | 0,00       | 150.000,00      |
| 1000.01     | Kas                   |                          | 25.000,00  | 0,00            |
| 4000.03     | Pendapatan Jas        | a Suntik KB              | 0,00       | 25.000,00       |
| 1000.01     | Kas                   |                          | 295.000,00 | 0,00            |
| 4000.05     | Penjualan Obat        |                          | 0,00       | 295.000,00      |
|             |                       |                          | 470.000,00 | 470.000,00      |
| 20 Feb 2024 | Bukti Jurnal          | 1044                     | Penerimaan |                 |
| 1000.01     | Kas                   |                          | 120.000,00 | 0,00            |
| 4000.01     | Pendapatan Jas        | a Pemeriksaan Kesehatar  | 0,00       | 120.000,00      |
| 1000.01     | Kas                   | - Demoilerer is in the   | 50.000,00  | 0,00            |
| 4000.02     | Pendapatan Jas        | a Pemeriksaan Kehamilar  | 0,00       | 50.000,00       |
| 1000.01     | Kas<br>Dandanatar irr | a Custile I/D            | 100.000,00 | 0,00            |
| 400010.5    | Pencanatan Jas        | et auflik NB             | 0.00       | 1087 (100) (10) |

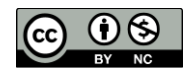

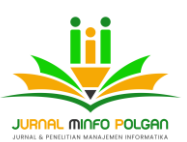

Jurnal Minfo Polgan Volume 13, Nomor 1, Juni 2024 DOI : <u>https://doi.org/10.33395/jmp.v13i1.13806</u>

e-ISSN : 2797-3298 p-ISSN : 2089-9424

| 1000.01     | Kas             |                       | 290.000,00 | 0,00       |
|-------------|-----------------|-----------------------|------------|------------|
| 4000.05     | Penjualan Obat  |                       | 0,00       | 290.000,00 |
|             |                 |                       | 560.000,00 | 560.000,00 |
| 21 Feb 2024 | Bukti Jurnal    | 1045                  | Penerimaan |            |
| 1000.01     | Kas             |                       | 90.000,00  | 0,00       |
| 4000.01     | Pendapatan Jasa | Pemeriksaan Kesehatar | 0,00       | 90.000,00  |
| 1000.01     | Kas             |                       | 25.000,00  | 0,00       |
| 4000.03     | Pendapatan Jasa | Suntik KB             | 0,00       | 25.000,00  |
| 1000.01     | Kas             |                       | 125.000,00 | 0,00       |
| 4000.05     | Penjualan Obat  |                       | 0,00       | 125.000,00 |
|             |                 |                       | 240.000,00 | 240.000,00 |
| 22 Feb 2024 | Bukti Jurnal    | 1046                  | Penerimaan |            |
| 1000.01     | Kas             |                       | 120.000,00 | 0,00       |
| 4000.01     | Pendapatan Jasa | Pemeriksaan Kesehatar | 0,00       | 120.000,00 |
| 1000.01     | Kas             |                       | 75.000,00  | 0,00       |
| 4000.03     | Pendapatan Jasa | Suntik KB             | 0,00       | 75.000,00  |
| 1000.01     | Kas             |                       | 245.000,00 | 0,00       |
| 4000.05     | Penjualan Obat  |                       | 0,00       | 245.000,00 |
|             |                 |                       | 440.000.00 | 440.000.00 |

#### Praktik Bidan Mandiri Wiwi Pujianti Keseluruhan Jurnal Dari 01 Feb 2024 ke 29 Feb 2024

| 24 Feb 2024 | Bukti Jurnal     | 1047                  | Penerimaan   |              |
|-------------|------------------|-----------------------|--------------|--------------|
| 1000.01     | Kas              |                       | 120.000,00   | 0,00         |
| 4000.01     | Pendapatan Jasa  | Pemeriksaan Kesehatar | 0,00         | 120.000,00   |
| 1000.01     | Kas              |                       | 25.000,00    | 0,00         |
| 4000.03     | Pendapatan Jasa  | Suntik KB             | 0,00         | 25.000,00    |
| 1000.01     | Kas              |                       | 215.000,00   | 0,00         |
| 4000.05     | Penjualan Obat   |                       | 0,00         | 215.000,00   |
|             |                  |                       | 360.000,00   | 360.000,00   |
| 25 Feb 2024 | Bukti Jurnal     | 1048                  | Penerimaan   |              |
| 1000.01     | Kas              |                       | 120.000,00   | 0,00         |
| 4000.01     | Pendapatan Jasa  | Pemeriksaan Kesehatar | 0,00         | 120.000,00   |
| 1000.01     | Kas              |                       | 50.000,00    | 0,00         |
| 4000.02     | Pendapatan Jasa  | Pemeriksaan Kehamilar | 0,00         | 50.000,00    |
| 1000.01     | Kas              |                       | 50.000,00    | 0,00         |
| 4000.03     | Pendapatan Jasa  | Suntik KB             | 0,00         | 50.000,00    |
| 1000.01     | Kas              |                       | 420.000,00   | 0,00         |
| 4000.05     | Penjualan Obat   |                       | 0,00         | 420.000,00   |
| 2000.02     | Hutang Bank      |                       | 4.800.000,00 | 0,00         |
| 1000.01     | Kas              |                       | 0,00         | 4.800.000,00 |
|             |                  |                       | 5.440.000,00 | 5.440.000,00 |
| 26 Feb 2024 | Bukti Jurnal     | 1049                  | Penerimaan   |              |
| 1000.01     | Kas              |                       | 50.000,00    | 0,00         |
| 4000.04     | Pendapatan Jasa  | Imunisasi             | 0,00         | 50.000,00    |
| 1000.01     | Kas              |                       | 75.000,00    | 0,00         |
| 4000.03     | Pendapatan Jasa  | Suntik KB             | 0,00         | 75.000,00    |
| 1000.01     | Kas              |                       | 115.000,00   | 0,00         |
| 4000.05     | Penjualan Obat   |                       | 0,00         | 115.000,00   |
|             |                  |                       | 240.000,00   | 240.000,00   |
| 27 Feb 2024 | Bukti Jurnal     | 1050                  | Penerimaan   |              |
| 1000.01     | Kas              |                       | 220.000,00   | 0,00         |
| 4000.01     | Pendapatan Jasa  | Pemeriksaan Kesehatar | 0,00         | 220.000,00   |
| 1000.01     | Kas              |                       | 25.000,00    | 0,00         |
| 4000.03     | Pendapatan Jasa  | Suntik KB             | 0,00         | 25.000,00    |
| 1000.01     | Kas              |                       | 535.000,00   | 0,00         |
| 4000.05     | Penjualan Obat   |                       | 0,00         | 535.000,00   |
| 1200        | Persediaan Obat- | Obatan                | 330.000,00   | 0,00         |
| 1000.01     | Kas              |                       | 0,00         | 330.000,00   |
|             |                  |                       | 1.110.000,00 | 1.110.000,00 |
| 28 Feb 2024 | Bukti Jurnal     | 1051                  | Penerimaan   |              |
| 1000.01     | Kas              |                       | 60.000,00    | 0,00         |

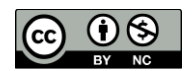

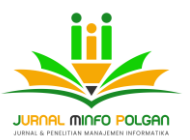

### Jurnal Minfo Polgan Volume 13, Nomor 1, Juni 2024 DOI : <u>https://doi.org/10.33395/jmp.v13i1.13806</u>

e-ISSN : 2797-3298 p-ISSN : 2089-9424

| 4000.01     | Pendapatan Jasa Pemerik  | ksaan Kesehatar | 0,00            | 60.000,00         |       |
|-------------|--------------------------|-----------------|-----------------|-------------------|-------|
| 1000.01     | Kas                      |                 | 50.000,00       | 0,00              |       |
| 4000.04     | Pendapatan Jasa Imunisa  | si              | 0,00            | 50.000,00         |       |
| 1000.01     | Kas                      |                 | 25.000,00       | 0,00              |       |
| 4000.03     | Pendapatan Jasa Suntik K | B               | 0,00            | 25.000,00         |       |
| 1000.01     | Kas                      |                 | 305.000,00      | 0,00              |       |
| 4000.05     | Penjualan Obat           |                 | 0,00            | 305.000,00        |       |
| 1200        | Persediaan Obat-Obatan   |                 | 295.000,00      | 0,00              |       |
| 1000.01     | Kas                      |                 | 0,00            | 295.000,00        |       |
|             |                          |                 | 735.000,00      | 735.000,00        |       |
| 29 Feb 2024 | Bukti Jurnal             | 1052            | Penerimaan      |                   |       |
| 1000.01     | Kas                      |                 | 310.000,00      | 0,00              |       |
| 4000.01     | Pendapatan Jasa Pemerik  | saan Kesehatar  | 0,00            | 310.000,00        |       |
| 1000.01     | Kas                      |                 | 50.000,00       | 0,00              |       |
| 4000.03     | Pendapatan Jasa Suntik k | (B              | 0,00            | 50.000,00         |       |
| 1000.01     | Kas                      |                 | 170.000,00      | 0,00              |       |
| 4000.05     | Penjualan Obat           |                 | 0,00            | 170.000,00        |       |
| 6201.01     | Biaya Gaji               |                 | 1.800.000,00    | 0,00              |       |
| 1000.01     | Kas                      |                 | 0,00            | 1.800.000,00      |       |
|             |                          |                 | 2.330.000,00    | 2.330.000,00      |       |
| 29 Feb 2024 | Bukti Jurnal             | 1053            | Penyesuaian Bia | ya Perlengkapan   |       |
| 4000.07     | Biaya Pemakaian Perleng  | kapan           | 2.965.000,00    | 0,00              |       |
| 1300        | Perlengkapan             |                 | 0,00            | 2.965.000,00      |       |
|             |                          |                 | 2.965.000,00    | 2.965.000,00      |       |
| 29 Feb 2024 | Bukti Jurnal             | 1054            | Penyesuaian Bia | ya Penyusutan Per | alata |
| 4000.08     | Biaya Penyusutan Peralat | an              | 250.000,00      | 0,00              |       |
| 1710.03     | Akumulasi Penyusutan Pe  | ralatan         | 0,00            | 250.000,00        |       |
|             |                          |                 | 250.000,00      | 250.000,00        |       |
| 29 Feb 2024 | Bukti Jurnal             | 1055            | Penyesuaian Bia | ya Penyusutan Bar | ngun  |
| 4000.09     | Biaya Penyusutan Bangur  | nan             | 2.333.333,00    | 0,00              |       |
| 1710.01     | Akumulasi Penyusutan Ba  | ingunan         | 0,00            | 2.333.333,00      |       |
|             |                          |                 | 2.333.333,00    | 2.333.333,00      |       |
|             |                          |                 | 20 924 222 00   | 20 924 222 00     |       |

Sumber: Hasil penelitian, 2024

Gambar 13. Tampilan keseluruhan Jurnal

2. Laporan Neraca Saldo (Klasik)

#### Praktik Bidan Mandiri Wiwi Pujianti Neraca Saldo (Klasik) Per Tgl. 29 Feb 2024

| No. Akun | Nama Akun                       | Debit $\diamond$ | Kredit         |
|----------|---------------------------------|------------------|----------------|
| 1000     | Kas & Bank                      | 18.611.000,00    | 0,00           |
| 1000.01  | Kas                             | 18.611.000,00    | 0,00           |
| 1200     | Persediaan Obat-Obatan          | 9.455.000,00     | 0.00           |
| 1300     | Perlengkapan                    | 35.000,00        | 0,00           |
| 1700     | Aktiva Tetap                    | 460.000.000,00   | 0,00           |
| 1700.01  | Tanah                           | 280.000.000,00   | 0,00           |
| 1700.02  | Bangunan                        | 150.000.000,00   | 0,00           |
| 1700.04  | Peralatan                       | 30.000.000,00    | 0,00           |
| 1710     | Akumulasi Depresiasi Fixed As   | 0,00             | 7.250.333,00   |
| 1710.01  | Akumulasi Penyusutan Bangunar   | 0,00             | 6.500.333,00   |
| 1710.03  | Akumulasi Penyusutan Peralatan  | 0,00             | 750.000,00     |
| 2000     | Hutang                          | 0,00             | 195.200.000,00 |
| 2000.02  | Hutang Bank                     | 0,00             | 195.200.000,00 |
| 3000     | Modal                           | 0,00             | 280.384.000,00 |
| 3000.01  | Prive                           | 9.800.000,00     | 0,00           |
| 4000     | Pendapatan                      | 0,00             | 10.590.000,00  |
| 4000.01  | Pendapatan Jasa Pemeriksaan K   | 0,00             | 6.140.000,00   |
| 4000.02  | Pendapatan Jasa Pemeriksaan K   | 0,00             | 1.310.000,00   |
| 4000.03  | Pendapatan Jasa Suntik KB       | 0,00             | 2.740.000,00   |
| 4000.04  | Pendapatan Jasa Imunisasi       | 0,00             | 400.000,00     |
| 4000.05  | Penjualan Obat                  | 0,00             | 12.605.000,00  |
| 4000.06  | Pendapatan Jasa Persalinan      | 0,00             | 3.000.000,00   |
| 4000.07  | Biaya Pemakaian Perlengkapan    | 2.965.000,00     | 0,00           |
| 4000.08  | Biaya Penyusutan Peralatan      | 250.000,00       | 0,00           |
| 4000.09  | Biaya Penyusutan Bangunan       | 2.333.333,00     | 0,00           |
| 6200     | Biaya Umum & Administrasi       | 5.580.000,00     | 0,00           |
| 6201     | Gaji & Tunjangan Karyawan       | 3.600.000,00     | 0,00           |
| 6201.01  | Biaya Gaji                      | 3.600.000,00     | 0,00           |
| 6203     | Beban Utiliti, Adm, Sewa & Lair | 1.980.000,00     | 0,00           |
| 6203.01  | Biaya Air & Listrik             | 1.813.000,00     | 0,00           |
| 6203.02  | Biaya Kebersihan dan Keamanan   | 100.000,00       | 0,00           |
| 6203.03  | Biaya Fotocopy                  | 67.000,00        | 0,00           |
|          |                                 | 509.029.333,00   | 509.029.333,00 |

## Sumber: Hasil penelitian, 2024

Gambar 14. Tampilan Neraca Saldo (Klasik)

3. Laporan Laba/Rugi (Standar)

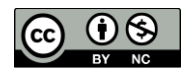

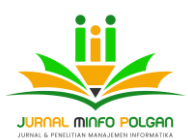

#### Praktik Bidan Mandiri Wingjanti Laba/Rugi (Standar) Dat De Be 2024 ke 29 E023 Dat De Be 2024 ke 29 E024 Description • 1-26 E0 2024 Pendapatan • 1-26 E0 2024 Pendapatan Jasa Pemeriksaan Kesehatan Pendapatan Jasa Bemeriksaan Kesehatan Pendapatan Jasa Bemeriksaan Kesehatan Pendapatan Jasa Buntis KB Pendapatan Jasa Buntis KB Pendapatan Jasa Buntis KB Pendapatan Jasa Buntis KB Pendapatan Jasa Buntis KB Pendapatan Jasa Buntis KB Pendapatan Jasa Buntis KB Pendapatan Jasa Buntis KB Pendapatan Jasa Buntis KB Pendapatan Jasa Buntis KB Pendapatan Jasa Buntis KB Pendapatan Jasa Pemeriksaan Kesehatan Pendapatan Jasa Pemeriksaan Kesehatan Pendapatan Jasa Pemeriksaan Kesehatan Pendapatan Jasa Pendengkapan Baya Penyusutan Perlengkapan Baya Penyusutan Perlengkapan Baya Kenyangan Asayawan Baya Atri & Listrik Baya Atri & Listrik B

Sumber: Hasil penelitian, 2024

Gambar 15. Tampilan laporan laba/ rugi (standar)

4. Laporan Perubahan Ekuitas Pemilik

#### Praktik Bidan Mandiri Wiwi Pujianti Perubahan Ekuitas Pemilik Dari 01 Feb 2024 ke 29 Feb 2024

| Keterangan                       | Saldo        |                |
|----------------------------------|--------------|----------------|
| Ekuitas pemilik awal periode     |              | 277.717.000,00 |
| Pendapatan Bersih                | 7.933.667,00 |                |
| Investasi kurun periode          | 0,00         |                |
| Penarikan                        | 0,00         |                |
| Penambagan Ekuitas pemilik       |              | 7.933.667,00   |
| Ekuitas pemilik di akhir periode |              | 285.650.667,00 |

Sumber: Hasil penelitian, 2024

Gambar 16. Tampilan Laporan perubahan Ekuitas Pemilik 5. Laporan Neraca (Induk Skontro)

#### Praktik Bidan Mandiri Wiwi Pujianti Neraca (Induk Skontro) Per Tal. 29 Feb 2024

| Description                      | Balance 🔷      | Description                     | Balance        |
|----------------------------------|----------------|---------------------------------|----------------|
| Aktiva                           |                | Kewajiban dan Ekuitas           |                |
| Aktiva Lancar                    |                | Kewajiban                       |                |
| Kas dan Bank                     |                | Kewajiban lancar                |                |
| Kas & Bank                       | 18.611.000,00  | Hutang Dagang                   |                |
| Jumlah Kas dan Bank              | 18.611.000,00  | Hutang                          | 195.200.000,00 |
| Piutang Dagang                   |                | Jumlah Hutang Dagang            | 195.200.000,00 |
| Jumlah Piutang Dagang            | 0,00           | Kewajiban lancar lain           |                |
| Persediaan                       |                | Jumlah Kewajiban lancar lain    | 0,00           |
| Persediaan Obat-Obatan           | 9.455.000,00   | Jumlah Kewajiban lancar         | 195.200.000,00 |
| Jumlah Persediaan                | 9.455.000,00   | Kewajiban jangka panjang        |                |
| Aktiva lancar lainnya            |                | Jumlah Kewajiban jangka panjang | 0,00           |
| Perlengkapan                     | 35.000,00      | Jumlah Kewajiban                | 195.200.000,00 |
| Jumlah Aktiva lancar lainnya     | 35.000,00      | Ekuitas                         |                |
| Jumlah Aktiva Lancar             | 28.101.000,00  | Modal                           | 280.384.000,00 |
| Aktiva Tetap                     |                | Prive                           | -9.800.000,00  |
| Nilai histori                    |                | Laba tahun ini                  | 15.066.667,00  |
| Aktiva Tetap                     | 460.000.000,00 | Jumlah Ekuitas                  | 285.650.667,00 |
| Jumlah Nilai histori             | 460.000.000,00 | Jumlah Kewajiban dan Ekuitas    | 480.850.667,00 |
| Akumulasi Penyusutan             |                |                                 |                |
| Akumulasi Depresiasi Fixed Asset | -7.250.333,00  |                                 |                |
| Jumlah Akumulasi Penyusutan      | -7.250.333,00  |                                 |                |
| Jumlah Aktiva Tetap              | 452.749.667,00 |                                 |                |
| OTHER ASSETS                     |                |                                 |                |
| Jumlah OTHER ASSETS              | 0,00           |                                 |                |
|                                  | 100 050 005 00 |                                 |                |

Sumber: Hasil penelitian, 2024

Gambar 17. Tampilan Neraca (Induk Skontro)

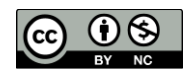

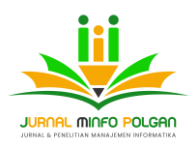

#### **KESIMPULAN**

Berdasarkan Hasil Penerapan Sistem Informasi Akuntansi menggunakan Software Akuntansi *Accurate* 5.0, dapat disimpulkan bahwa penggunaan software *Accurate* 5, sangat di perlukan dalam pengolahan transaksi keuangan perusahaan untuk mendapatkan informasi yang tepat dan cepat. Pengolahan data keuangan yang masih menggunakan pencatatan sederhana mulai dari mengumpulkan bukti transaksi, membuat jurnal sampai dengan laporan keuangan menyebabkan pengolahan transaksi keuangan mengalami banyak hambatan, yang menyebabkan proses pengambilan keputusan seringkali terlambat. Penerapan sistem informasi akuntansi menggunakan Software akuntansi *Accurate* 5.0 menjadi solusi untuk mengatasi masalah dalam menyusun laporan keuangan perusahaan. Dan menghasilkan informasi secara tepat, cepat, dan akurat.

#### REFERENSI

- Alabiyyi, N. W., & Minasari Nasution. (2024). Pengolahan Data Akuntansi Keuangan Berbasis Accurate Accounting. 4, 5266–5276.
- Bahri, S. (2016a). Penerapan Sistem Informasi Akuntansi Pada Pt Matauang Multivalas Mandiri Menggunakan Zahir V5. *Mabiska Jurnal*, 4(2), 26.
- Bahri, S. (2016b). Pengantar Akuntansi Berdasarkan SAK ETAP Dan IFRS. CV ANDI OFFSET.
- Fauzi, R. A. (2017). Sistem Infrimasi Akuntansi (Bebasis Akuntansi). Deepublish.
- Gunawan, S., Nilawati, L., Insan Nurachim, R., Triansyah, J., & Maria, V. (2023). Pengolahan Data Keuangan Menggunakan Accurate Accounting Versi 4 Pada Toko Ace Hardware Bekasi. *Artikel Ilmiah Sistem Informasi Akuntansi*, *3*(1), 23–27. https://doi.org/10.31294/akasia.v3i1.1932
- Herawati, A. T. R. N., & Pramesti, D. J. (2020). Pengolahan Data Akuntansi Keuangan Pada Pt.Duta Integrasi Manajemen Fasilitas Depok Menggunakan Accurate Versi 4.0. *Intelektiva : Jurnal Ekonomi, Sosial & Humaniora Pengolahan, 02*(03), 131–145.

Hery. (2017). Akuntansi Dasar 1 Dan 2. Grasindo.

- Istiana, D., & Ariyati, I. (2017). Sistem Informasi Akuntansi Perusahaan Dagang Menggunakan Zahir Accounting Versi 5 . 1. 2(1), 11–20.
- Khotmi, H., & Amrul, R. (2017). PENERAPAN APLIKASI ACCURATE DALAM PENYUSUNAN LAPORAN KEUANGAN UKM (Studi pada UKM PT Tri Utami Jaya Mataram). *Jurnal Valid*, *14*, 61–70.
- Setyorini, kusumaningdiah R., Marsuking, Hidayati, N., & Kamal, A. H. (2018). *Kualitas Sistem Informasi Akuntansi*. Elmatera.
- Sulistiawan, D. (2006). Akuntansi perusahaan Jasa Menggunakan ACCURATE. PT. Elex Media Komputindo.
- Suryana, Taryana, K. (2010). Belajar Software Akuntansi ACCURATE. GRAHA ILMU.

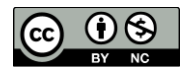